## ★下の表から「平さん」の時間だけを合計する関数です

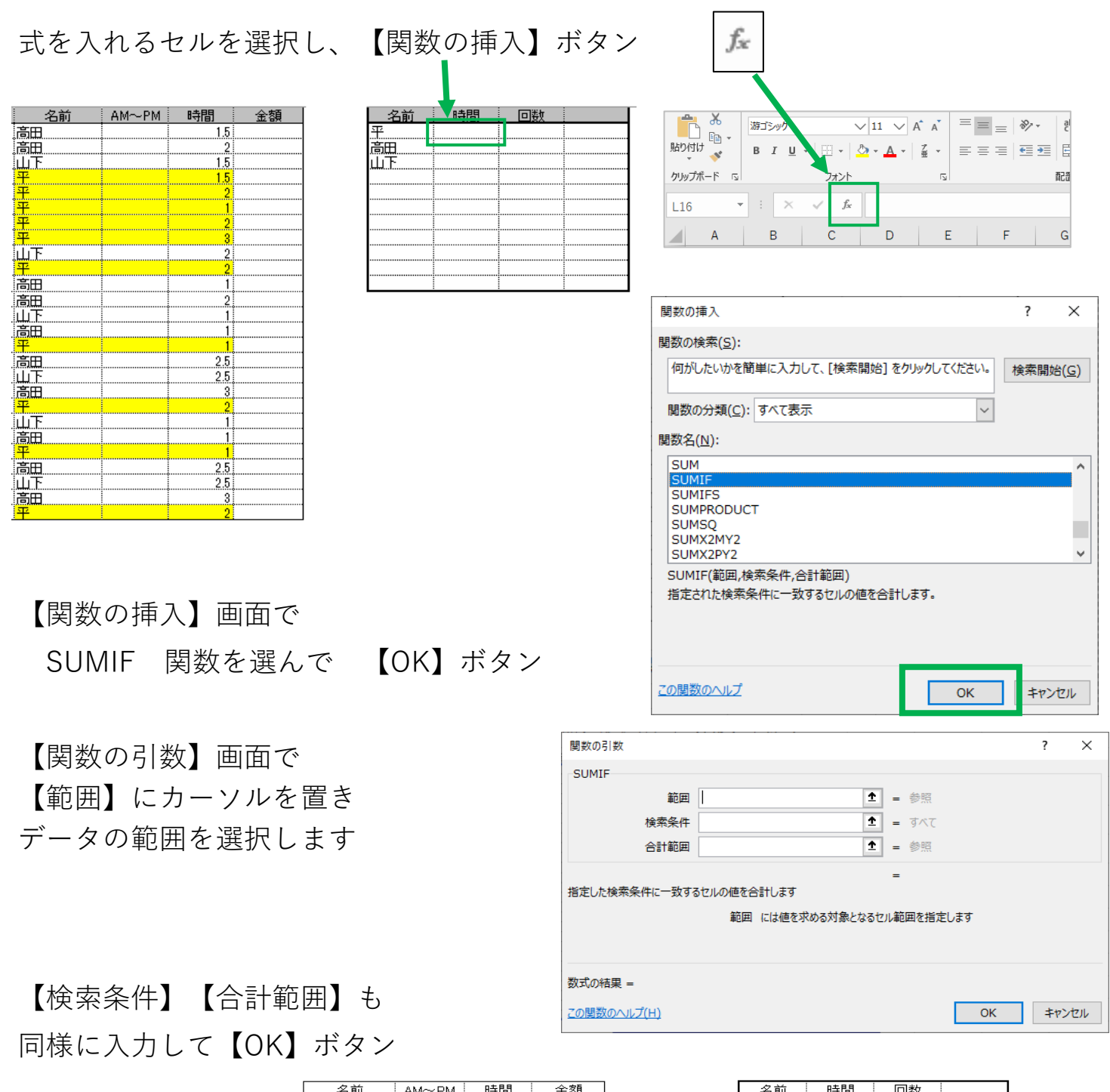

| 名前            | AM~PM | 時間  | 金額 |
|---------------|-------|-----|----|
| 高田            |       | 1.5 |    |
| 高田            |       | 2   |    |
| 山下            | •     | 15  |    |
| 平             | •     | 15  |    |
| <br>亚         |       | 2   |    |
| <u>।</u><br>ज |       |     |    |
| 十<br>亚        | •     |     |    |
| <u>+</u>      |       |     |    |
| Ψ             |       | 3   |    |
| 山下            | ļ     | 2   |    |
| 平             | l     | 2   |    |
| 高田            |       | 1   |    |
| 高田            |       | 2   |    |
| 山下            |       | 1   |    |
|               |       | -   |    |
| 꼬             |       |     |    |
|               |       |     |    |
| 高田            |       | 2.5 |    |
| ЦĽ            |       | 2.5 |    |
| 高田            |       |     |    |
| 平             |       | 2   |    |
| 山下            |       | 1   |    |
| 高田            |       | 1   |    |
| 平             |       | 1   |    |
| 言田            |       | 25  | 1  |
|               |       | 2.0 |    |
|               |       | 2.5 |    |
| 高山            |       |     |    |
| Ψ             |       | 2   |    |

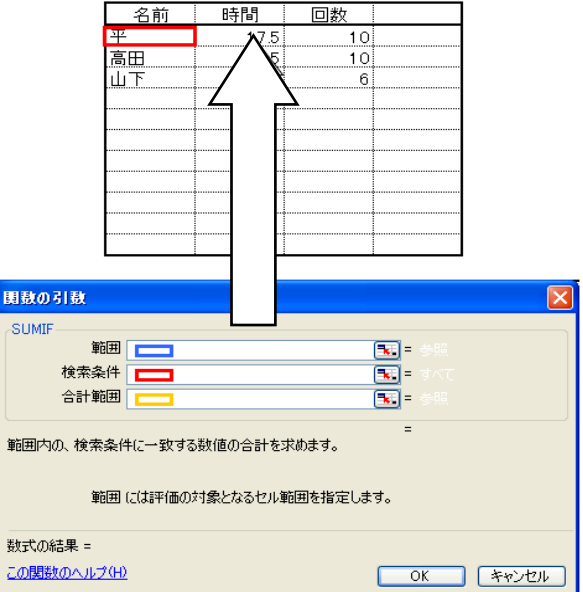

【あきあかねパソコン教室】